# 安徽省专业技术人员继续教育公需课 学习平台学员操作指南 (集体开通公需课版本)

请使用 360 安全浏览器极速模式打开网站 根据安徽省人社厅统一管理规定,学员必须通过继续教育管理平台选题报名确 定后,才能进入学习平台学习。

已经集体开通的学员,进入继续教育管理平台请选择《"十四五"大战略与 2035 远景目标》报名,确定后即可自动跳转公需课学习平台,无需缴费,直接进入 学习中心学习。

公需课学习平台网址: https://jxjy.ahhjsoft.com

**学习流程:**集体报名开通——继续教育管理平台登录——继续教育管理平台选题 报名确认——跳转到学习平台学习考试——继续教育管理平台打印电子证书

### 一、登录继续教育管理平台

使用 360 安全浏览器极速模式, 打开安徽省人社厅网上办事大厅:

http://hrss.ah.gov.cn/ggfwwt

从"专业技术人员综合服务——继续教育官方入口"进入继续教育管理平台。 如图所示:

| 会徽省人力<br>网上办事: | 资源和社会保障<br>大厅 ♀ 合肥市 | 厅          | 医生后车 人才的   | 名人社厅网站首 | 页   业务展示   登录 | 注册 |
|----------------|---------------------|------------|------------|---------|---------------|----|
| 首页             | 个人办事                | 法人办事       | 各市旗舰店      | 政策法规    | 互动交流          |    |
| 网上办事场          |                     | 30         |            |         |               |    |
| 请搜索您想找的服务      |                     |            | Q          |         |               | 1  |
|                |                     |            |            |         | m             | AN |
| 个人热点服务 法人      | 热点服务                |            | 查看更多       | 进度查询快递到 | E询            |    |
| 城乡居民养老保险个人     | 社会保障卡信息查询           | 城乡居民养老保险个人 | 机关事业单位养老保险 | 這個入办件编号 |               |    |
| 机关事业单位养老保险     | 社会保障卡应用状态查询         | 城乡居民养老保险申报 | 失业登记       | 请输入查询密码 |               |    |
| 社会保障卡信息变更      | 社会保障卡制卡进度查询         | 城乡居民养老保险待遇 | 就业创业证办理    |         |               |    |
| 2021届毕业生求职创业   | 社会保障卡启用             | 城乡居民养老保险权益 | 就业登记       | Ē       | 询             |    |
| 专业技术人员综合服务     | 5                   |            |            |         |               |    |
| < 😨 继续         | 教育官方入口              |            |            |         | >             |    |

点击继续教育管理平台首页按钮"点击前往安徽政务服务网"使用安徽政务服务网账号登录。如图所示:

登录支持政务网账号密码登录和支付宝扫码授权登录。

没有政务网账号的学员请按照政务网提示完成注册与登录。

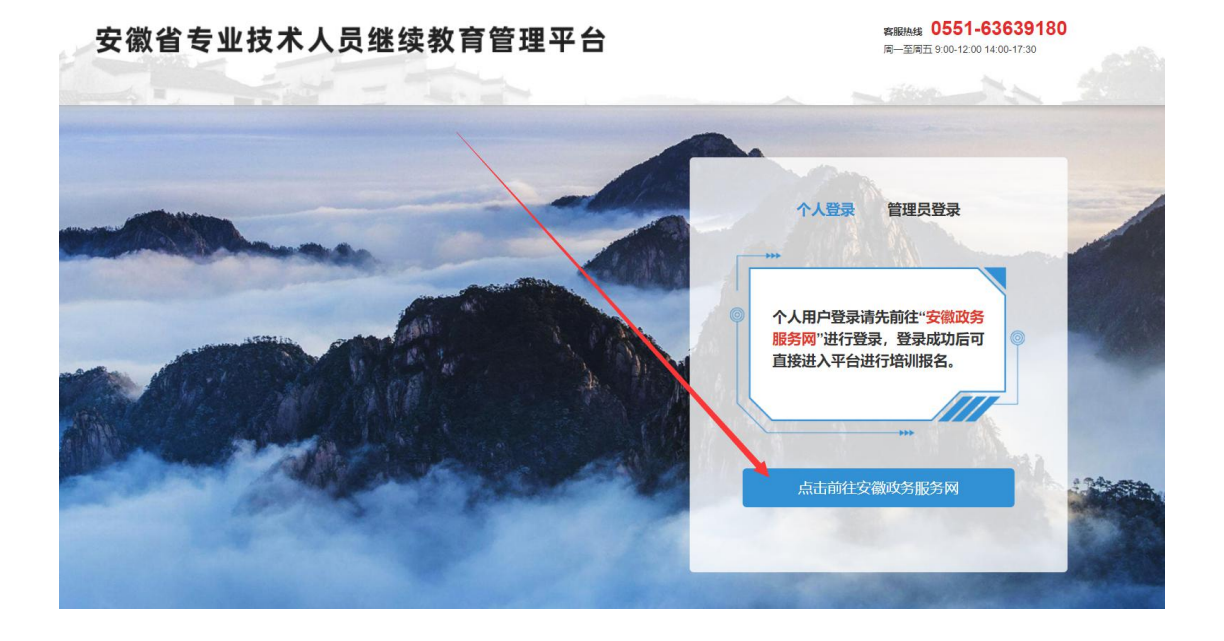

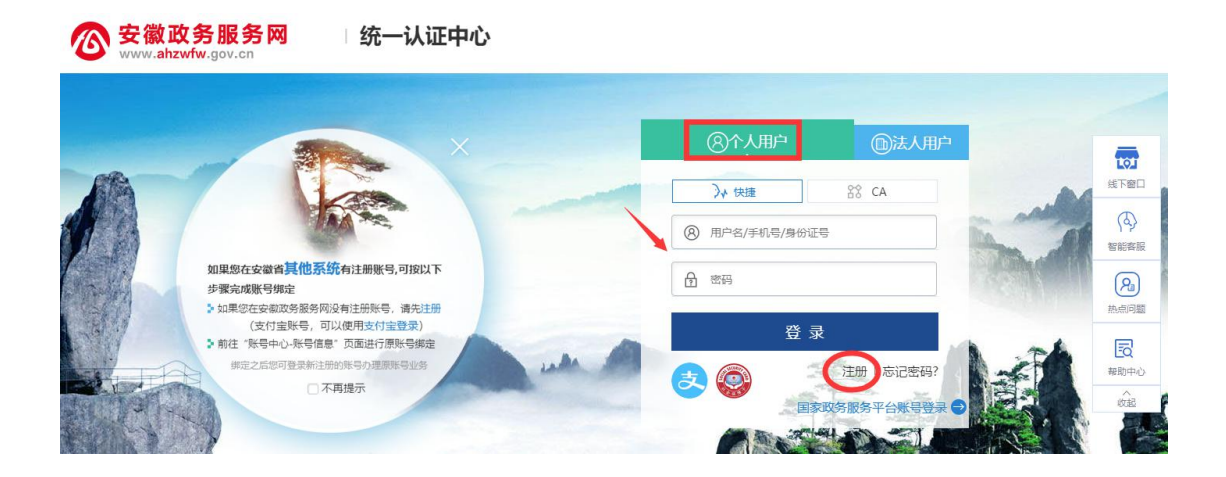

学员通过管理平台在"安徽政务服务网"登录成功后跳转至安徽省专业技术 人员继续教育管理平台。

如不能正常跳转,请在安徽政务服务网登录个人用户后,重新打开网上办事 大厅(http://hrss.ah.gov.cn/ggfwwt),点击"继续教育官方入口"打开继续 教育管理平台,点击按钮"点击前往安徽政务服务网"即可自动登录。

## 二、管理平台选题报名

(一) 完善信息

首次登录进入管理平台的学员,需要根据提示完善个人信息,完善信息后自 动进入学员中心。

| 安徽省专业技术人员继续                        | 國有管理平台         |             | 下载学员操作指南      | 下载常见问题解答 🛽        | C<br>退出 |
|------------------------------------|----------------|-------------|---------------|-------------------|---------|
| <ol> <li>您已登录成功, 请先完善以下</li> </ol> | 信息后,进行培训报名摄    | i作。         |               |                   |         |
|                                    | 姓名:            | 1000        |               |                   |         |
|                                    | 身份证号:          | 10-000-0010 |               |                   |         |
|                                    | 性别:            | 女           | <b>搜</b> 案甲位开 | 选择佣定              |         |
|                                    | * 工作单位:        | 请选择所在的工作单位  |               |                   |         |
|                                    | 统一社会信用代码:      | 请选择所在的工作单位  |               |                   |         |
| 带*为必填项                             | * 单位所屬地区:      | 请选择地区       |               |                   |         |
|                                    | * 现职称系列:       | 请选择现职称系列  ▼ |               |                   |         |
|                                    | * 现职称级别:       | 请选择现职称级别    |               |                   |         |
|                                    | * 最高学历:        | 请选择最高学历  ▼  |               |                   |         |
|                                    | 毕 <u>业</u> 院校: | 请输入毕业院校全称   |               |                   |         |
|                                    | 所学专业:          | 请选择所学专业     |               |                   |         |
|                                    | 毕业时间:          | 请选择毕业时间     |               |                   |         |
|                                    | 参加工作时间:        | 请选择参加工作时间   |               |                   |         |
|                                    | 近期二寸免證照片:      | +           | ty<br>579px)  | [写完毕后按钮为]<br>[击提交 | 蓋色      |

其中,为了统一同一单位的名称,工作单位填写方式为搜索单位名称后选择 单位填入。

<u>若单位搜索不到,则需要专业技术人员联系所在单位政务网法人用户管理员</u> 操作如下:

<u>第1步:政务网法人用户管理员打开:http://hrss.ah.gov.cn/ggfwwt(使</u> 用 360 安全浏览器极速模式),进入安徽省人力资源和社会保障厅网上办事大厅。

<u>第2步:点击"专业技术人员综合服务——高层次人才项目申报",进入安徽省专业技术人员综合管理服务平台,选择"政务网登录"下方的"单位登录",</u> 使用安徽政务服务网法人用户账号进行登录。

<u>第3步:登录后进入安徽省专业技术人员综合管理服务平台,单位需要完善</u> 单位信息并提交。提交后,学员在继续教育管理平台完善个人信息时即可搜索到 单位并选择。

(二)选题(集体开通公需课必须与管理平台选题一致)

培训报名→"十四五"大战略与 2035 远景目标→前往报名→我要报名→确定

| 安徽省专业技术人员         | 员继续教育管理平台                                                                                                    | <mark>Р</mark><br>шн |
|-------------------|----------------------------------------------------------------------------------------------------|----------------------|
|                   | ① 请选择对应的公需科目进行培训报名。                                                                                                    |                      |
| 欢迎您,              | "十四五"大战略与2035远景目标       合肥宏景软件公司       含貴貴貴貴貴                                                                                                    | 前往报名》                |
| · 培训报名<br>记录 报名记录 | 区块链技术与应用           安徽冠成教育科技有限公司         會會會會會 5.0                                                                                                    | 前往报名 ●               |
| □ 培训档案 ● 个人信息     | <b>农业科技发展</b><br>北京创联教育投资有限公司 <b>會 會 會 會 會 </b> 5.0                                                                                                    | 前往报名 🔊               |
| 前往培训平台            | <b>奋力开启新阶段现代化美好安徽建设新征程</b><br>北京思想天下教育科技有限公司                                                                                                    | 前往报名 🔊               |
|                   | 长三角一体化高质量发展及乡村振兴战略<br>政和科技股份有限公司 合合合合合 5.0                                                                                                    | 前往报名》                |
|                   | <b>党的十九届五中全会暨十四五规划建议</b><br>安翻开放大学 <b>會會會會</b> 5.0                                                                                                    | 前往报名 ●               |
| 安徽省专业技术人          | 员继续教育管理平台 下载学员提作描述 △ 下载端见问题解禁 △                                                                                                    | <b>B</b>             |
| XIPS.             | <ul> <li>请根證給训需要,选择要报名的培训研,若是已报名可查看报名记录。</li> <li>培训机构 全部 北京创联教育投资有限公司 合肥法累软件有限公司 安徽开放大学 政和科技股份有限公司</li> <li>安徽冠成教育科技有限公司 北京思想天下教育科技有限公司</li> <li>年度 全部 2021</li> </ul> |                      |
| · 培训报名            | 公職料目     全部     区块由     振名确认     ×     美好安徽建设新征程       长三角一体化氙     規制建议     *1四五大战屿与2035远累目                                                                             | 5                    |
| · 培训档案            | 是百樂以現名本培训研、确认現名后请前往培训平<br>台进行撤费,缴费成功后为应的培训成果才会同步<br>发布时间 近7日 近                                                                                                    |                      |
| 前往培训平台            | Life     地定       1     1       1     T-西                                                                                                    | 页刻转                  |

三、培训平台学习

集体开通公需课的学员,管理平台报名成功后,进入公需课培训平台,无需 缴费,可直接进入学习中心,查看课程班并学习。

下次登录可通过学习平台直接登录(学习账号为身份证号码,密码默认为

000000, 若已修改学习密码则以修改为准)。

登录学习平台,点击"进入学习中心",选择公需课班级进入学习。所有课 程学完后可考试,考试不限次数,考过为止,60分及以上则合格。

|                           |                                                   | 测试人员 欢迎您! 退出 学习中心                                                                                                    |
|---------------------------|---------------------------------------------------|----------------------------------------------------------------------------------------------------|
| 安徽省专业技<br>培训单位:合肥宏景物      | <b>术人员继续教育公需课培训平台</b><br>《件有限公司(安徽省级继续教育基地)       | <ul> <li>復信日長 学习</li> <li>0551-63632001</li> <li>0551-63632006</li> </ul>                                                                                                    |
| ≡ 培训中心 ~                  | 方面 报名培训 通知公告 政策法规 帮助中心                            |                                                                                                    |
| 2021年度公需課<br>2021年度专业课及更多 | 2021年继续教育公需课<br>《"十四五"大战略<br>与2035远景目标》<br>开始报名啦! | 次四倍,例式人員           安吉中山立大人员堪称和<br>官公果求和中告           北合数井           北合数井           現的学习         安白指案           安白田山         近一           東的学习         安白指案           人資料         通知 |

### 四、手机端学习

集体开通的学员,完成继续教育管理平台报名选题确定后,可进入公需课平 台学习。学习支持手机端学习:微信小程序搜索"ah 专技继续教育"或在学习 平台扫码进入。

欢迎您! 退出 学习中心

| 安徽省专业技术人员继续教育公需课培训平台<br>培训单位:合肥宏景软件有限公司(安徽省级继续教育基地) |          |    |                |                |                                |            |               |                   |  |
|-----------------------------------------------------|----------|----|----------------|----------------|--------------------------------|------------|---------------|-------------------|--|
| ≣ 培训中心                                              | $\sim$   | 首页 | 报名培训           | 通知公告           | 政策法规                           | 帮助中心       |               |                   |  |
| 2021年度公需)<br>2021年度专业课及                             | 果<br>(更多 |    | 「1世45<br>「一子 女 | 20<br>教育<br>台报 | 2)年<br>公需<br><mark>2</mark> 1) |            |               | 业技术人员继续救<br>境場Ⅲ平台 |  |
| 继续教育<br>学习流程 1                                      | 管理平台登录   | 报名 | 2 培            | 训平台缴费学习        | .>                             | 3 培训平台考试合格 | ·>            |                   |  |
| 温如八生 动竿注:                                           | -m       |    |                |                |                                |            | <b>非RBかけか</b> | 1)程序,上微信学习        |  |

## 五、管理平台打印证书

2021年度公需课证书统一由安徽省人社厅出具,学员在学习平台完成学习并

考试通过后,根据平台提示,登录继续教育管理平台,进入"培训档案",点击 "**打印电子证书**"可查看或下载保存培训证明。如图所示:

|                                                                                   | 培训证明                         |                   |                                             |                      |      |        |
|-----------------------------------------------------------------------------------|------------------------------|-------------------|---------------------------------------------|----------------------|------|--------|
| 正莹         ① 我的学习考试         ② 培訓证明         ② 我的订单         ② 我的订单         ③ 如/常见问题 | 2021<br>十四五大战路与20<br>继续教育公需课 | <b>系约</b><br>35远景 | は是醒<br>純在【安徽省专业技术人员<br>合】进行公需课培训证<br>前往打印证明 | ×<br>續续教育管理平<br>明打印。 |      |        |
| 秋号设置                                                                              |                              |                   |                                             |                      |      |        |
| 9                                                                                 | 年度: 请选择继续<br>2021 ●          | 政育年度 ▼ 培训结果       | : 请选择培训结果                                   | ▼ 查询                 |      |        |
| 欢迎您,                                                                              |                              | 合格                | 30                                          | <b>公而仲日子</b> 印       | 0    | 继续教育历程 |
|                                                                                   |                              |                   | 公需科目学时                                      |                      | 还差学时 | 打印电子证书 |
|                                                                                   |                              |                   |                                             |                      |      |        |
| <b>长</b> 名记录                                                                      |                              |                   |                                             |                      |      |        |
| 培训档案                                                                              |                              |                   |                                             |                      |      |        |
| 个人信息                                                                              |                              |                   |                                             |                      |      |        |
| 🚺 前往培训平台                                                                          |                              |                   |                                             |                      |      |        |